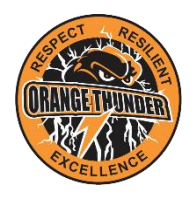

## ORANGE THUNDER TOUCH FOOTBALL SOCIAL COMPETITION INSTRUCTION GUIDE

## HOW TO REGISTER A TEAM (TEAM DELEGATE ONLY)

- 1. Go to <u>https://profile.mysideline.com.au/register</u>.
- 2. Select **REGISTER A TEAM**.

| FOOTBALL |                             |   |
|----------|-----------------------------|---|
| REG      | STER /                      |   |
|          | Get Involved                |   |
|          | PLAYER                      | > |
|          | COACH, TRAINER OR VOLUNTEER | > |
|          | REFEREE                     | > |
|          | REGISTER A TEAM             | > |

3. Enter **2800** in the box and select the search icon.

| FOOTBALL                        |   |  |  |  |  |
|---------------------------------|---|--|--|--|--|
| Find your place to get involved |   |  |  |  |  |
| 2800                            | Q |  |  |  |  |
|                                 |   |  |  |  |  |

4. Select your competition, then select **REGISTER**.

Mixed social competitions

| ANALE I PURE | Orange Thunder 2023-24 Mixed Competition<br>City of Orange Touch Association       | ~ |
|--------------|------------------------------------------------------------------------------------|---|
|              | Orange Thunder 2023-24 Mixed O35's<br>City of Orange Touch Association             | ~ |
| RANCE PRINT  | Orange Thunder 2023-24 Mixed U18's Competition<br>City of Orange Touch Association | * |

## Mens and Womens social competitions

| CRAME I PUNCA | Orange Thunder 2023-24 Mens Competition<br>City of Orange Touch Association         | ~ |
|---------------|-------------------------------------------------------------------------------------|---|
| RANEL PURCH   | Orange Thunder 2023-24 Womens Competition<br>City of Orange Touch Association       | ~ |
|               |                                                                                     |   |
| RATE PROF     | Orange Thunder 2023-24 030's Womens Competition<br>City of Orange Touch Association | ~ |
|               | Orange Thunder 2022-24 020's Mans Competition                                       | ~ |
| MARCE PRINTER | City of Orange Touch Association                                                    |   |

- 5. Complete all required team and team contact details, then click **NEXT.** Then tick the box on the Registration Summary page, then click **COMPLETE REGISTRATION**.
- 6. Following successful team registration, you can enter email addresses for your players (and parents of players) including your own, which will send player registration email to all players